### **TOYOTA CAMRY2018**

### Manual

- MODEL : TC2018-180413

- DATE : 2019.04.16

### **0. Serviceable model**

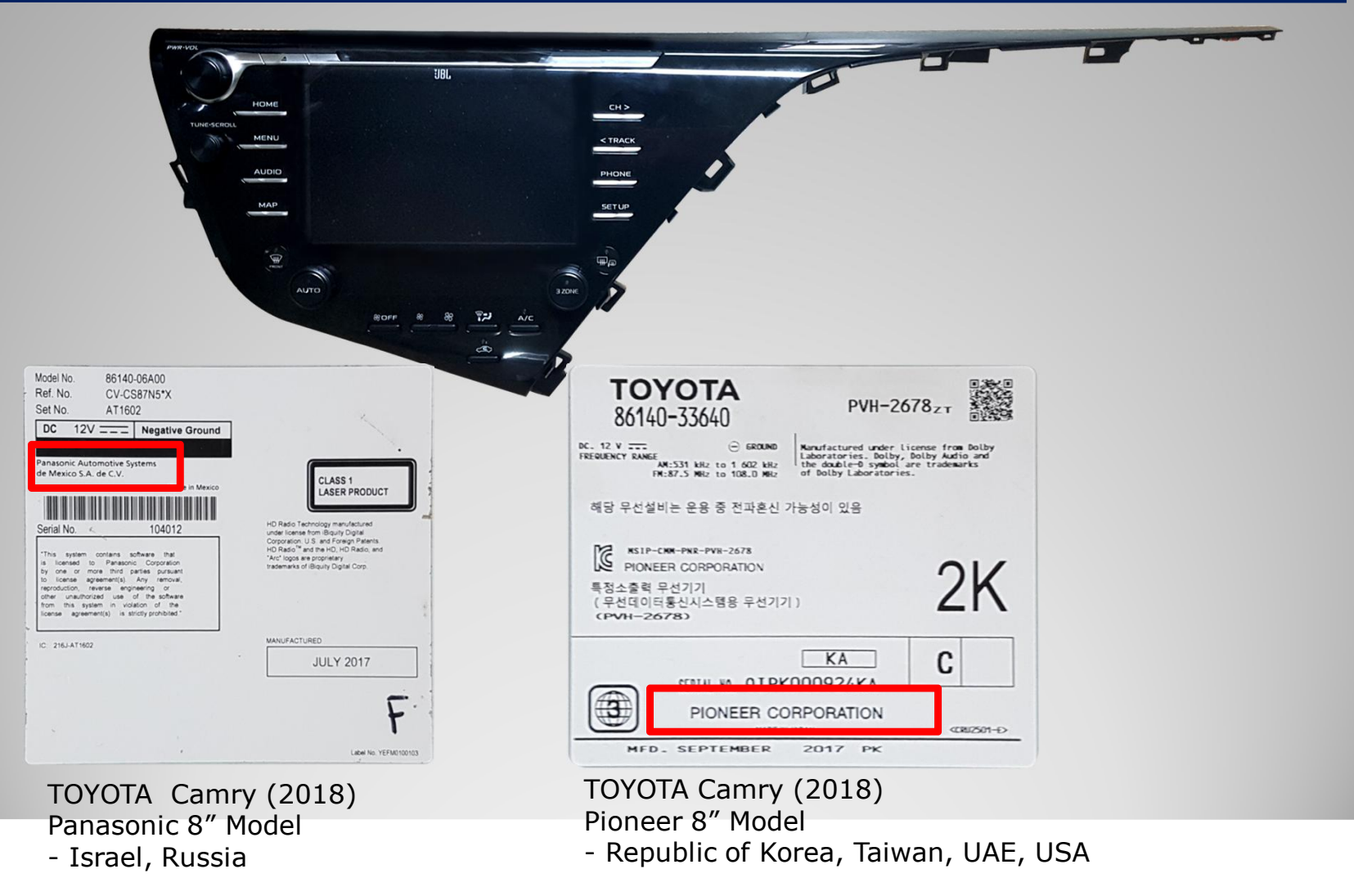

### **0. Serviceable model**

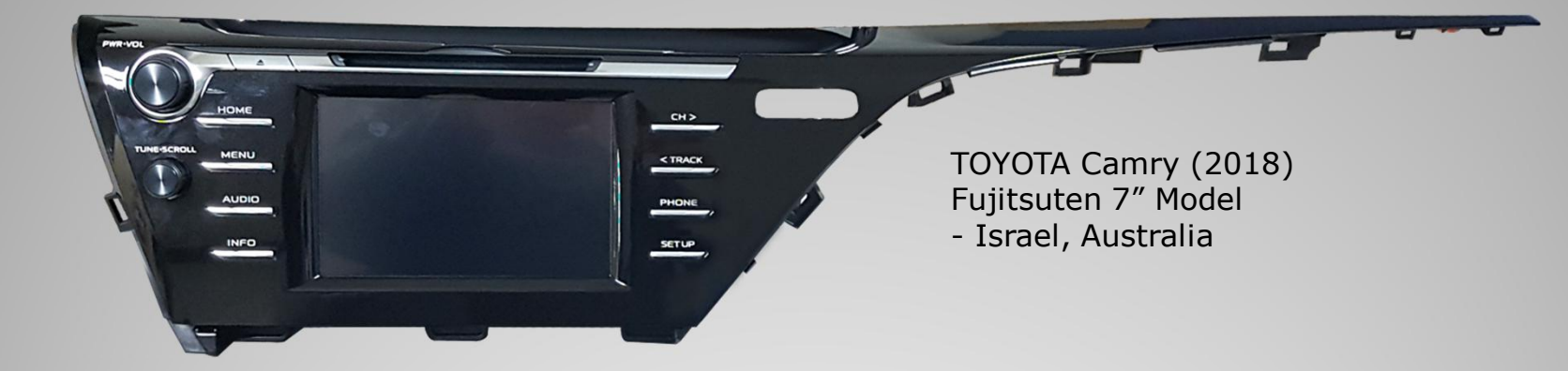

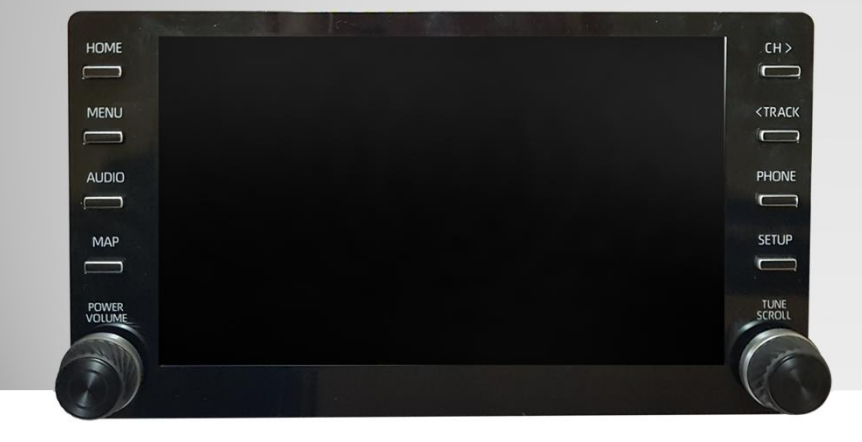

TOYOTA RAV4 (2019) RAV4 7" Model - Israel

### **0. Serviceable model**

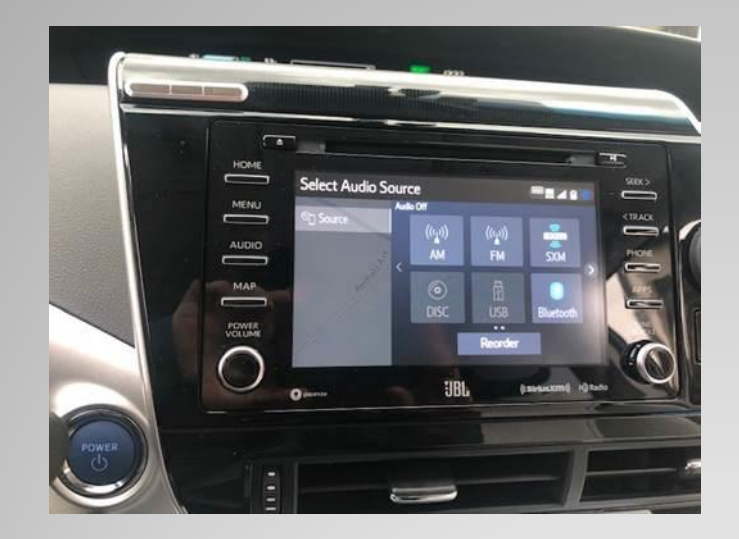

TOYOTA Mirai (2019) Panasonic Model

- USA

- Screen inch. Unknown.
- Interface Install, Unknown.

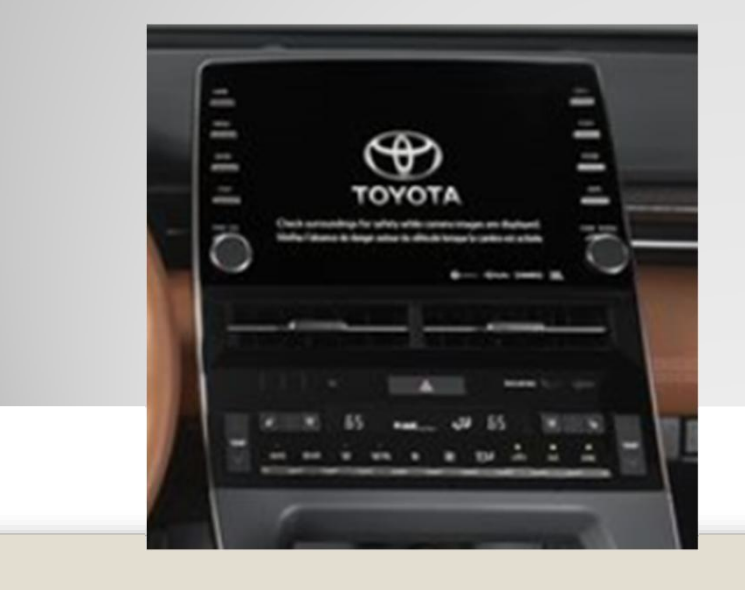

TOYOTA avalon (2019)

- Republic of Korea
- Screen inch. Unknown.
- Interface Install, Unknown.

### Index

- 1. Main Spec
- 2. Block Diagram
- 3. Dimension
- 4. External Appearance
- 5. Connector Pin Assignment
- 6. Product Composition
- 7. DIP S/W Setting
- 8. Mode change
- 9. Touch Control
- 10. OSD(On Screen Display) Control
- 11. Install Manual
- 12. Q & A

## 1. Main Spec.

- 1. Input Spec. (MULTI VIDEO INTERFACE)
  - 1 x Digital RGB Input (Navigation System source)
  - 1 x Analog RGB Input (Navigation System source)
  - 1 x CVBS(REAR CAMERA) Input. (Rear camera source)
  - 1 x CVBS(FRONT CAMERA) Input. (Front camera source)

### 2. Output Spec.

- 1 x LCD Output (LCD Operation)
- 1 x Vertual Analog Touch (Navigation System source)
- 1 x Uart Digital Touch (Navigation System source)

### 3. Power Spec.

- Input Power : 8VDC ~ 24VDC
- Consumption Power : 12Watt, Max
- 4. Switch Input mode
  - Possible to select CAR model while switching mode by DIP S/W
  - By button on the Commander in the car

### 2. Block Diagram

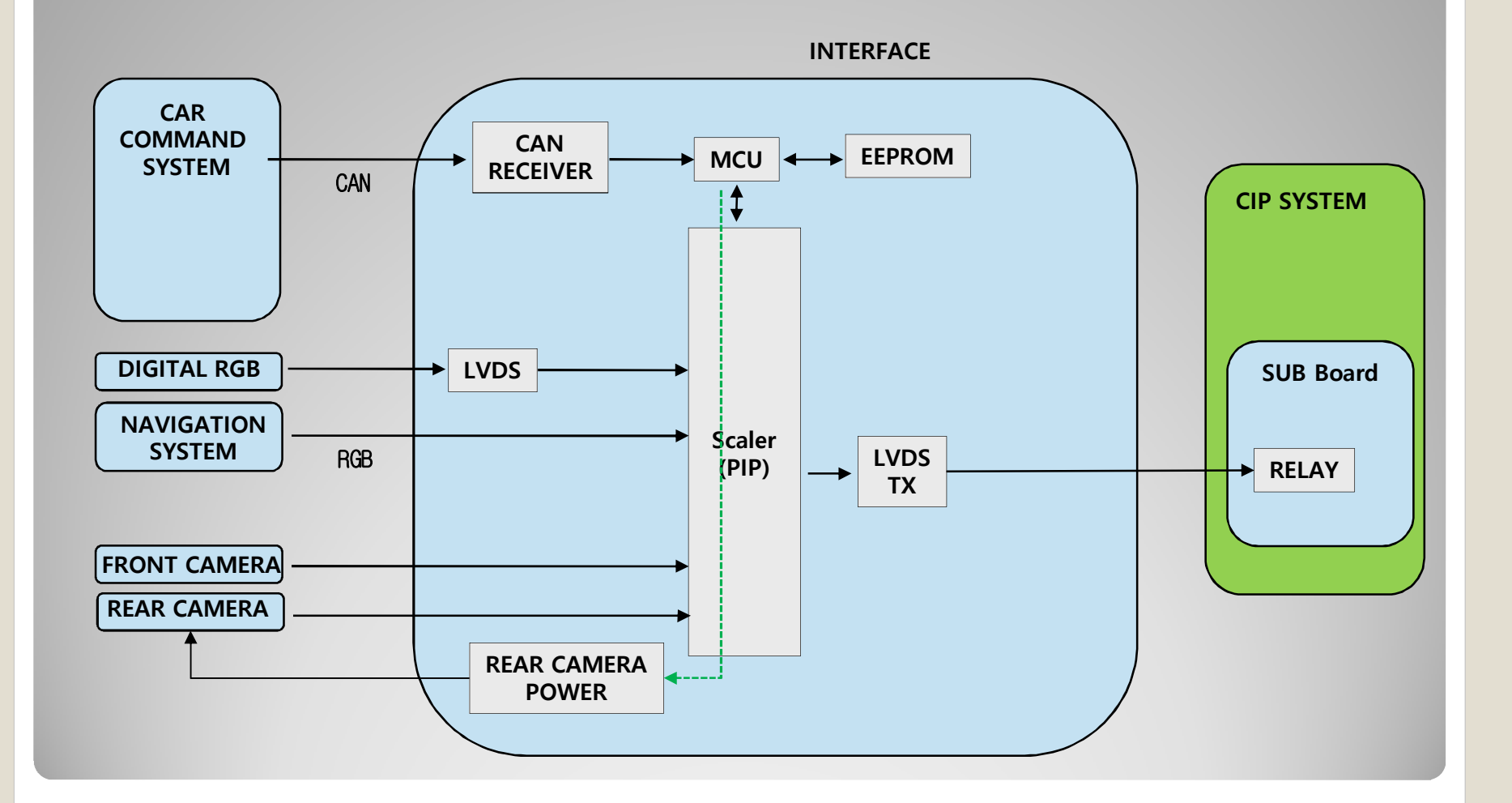

7

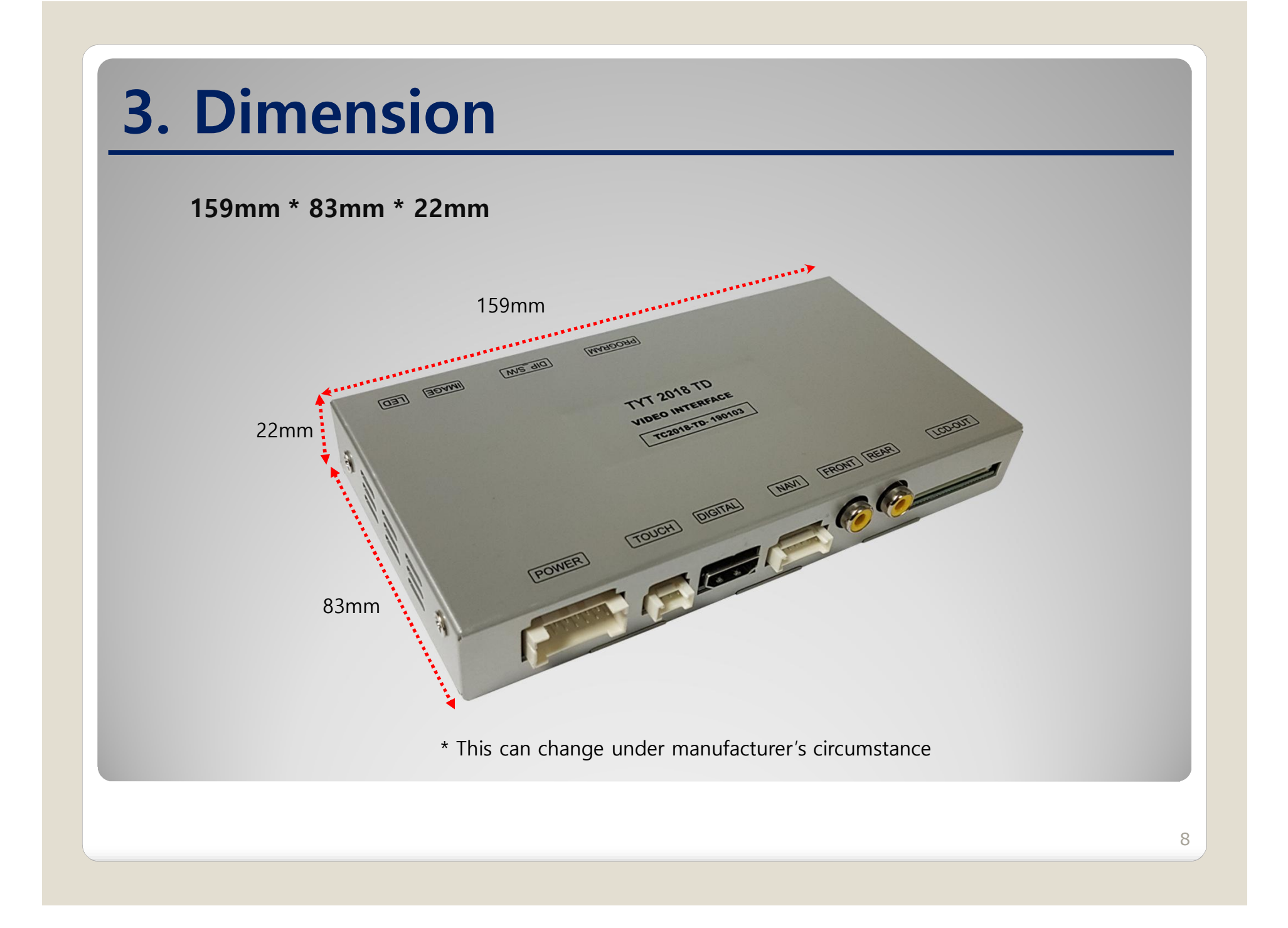

| 4. External Appearance                              |   |
|-----------------------------------------------------|---|
| LED IMAGE PROGRAM DIP S/W                           |   |
| PROGRAM DIP_S/W IMAGE LED                           |   |
| TYT 2018 TD<br>VIDEO INTERFACE<br>TC2018-TD- 190103 |   |
|                                                     |   |
| POWER TOUCH DIGITAL NAVI FRONT REAR LCD-OUT         |   |
| POWER/CAN Digital Video LCD-OUT<br>RGB              |   |
| R-TOUCH Analog Rear<br>RGB Camera                   | 9 |

## 4. External Appearance

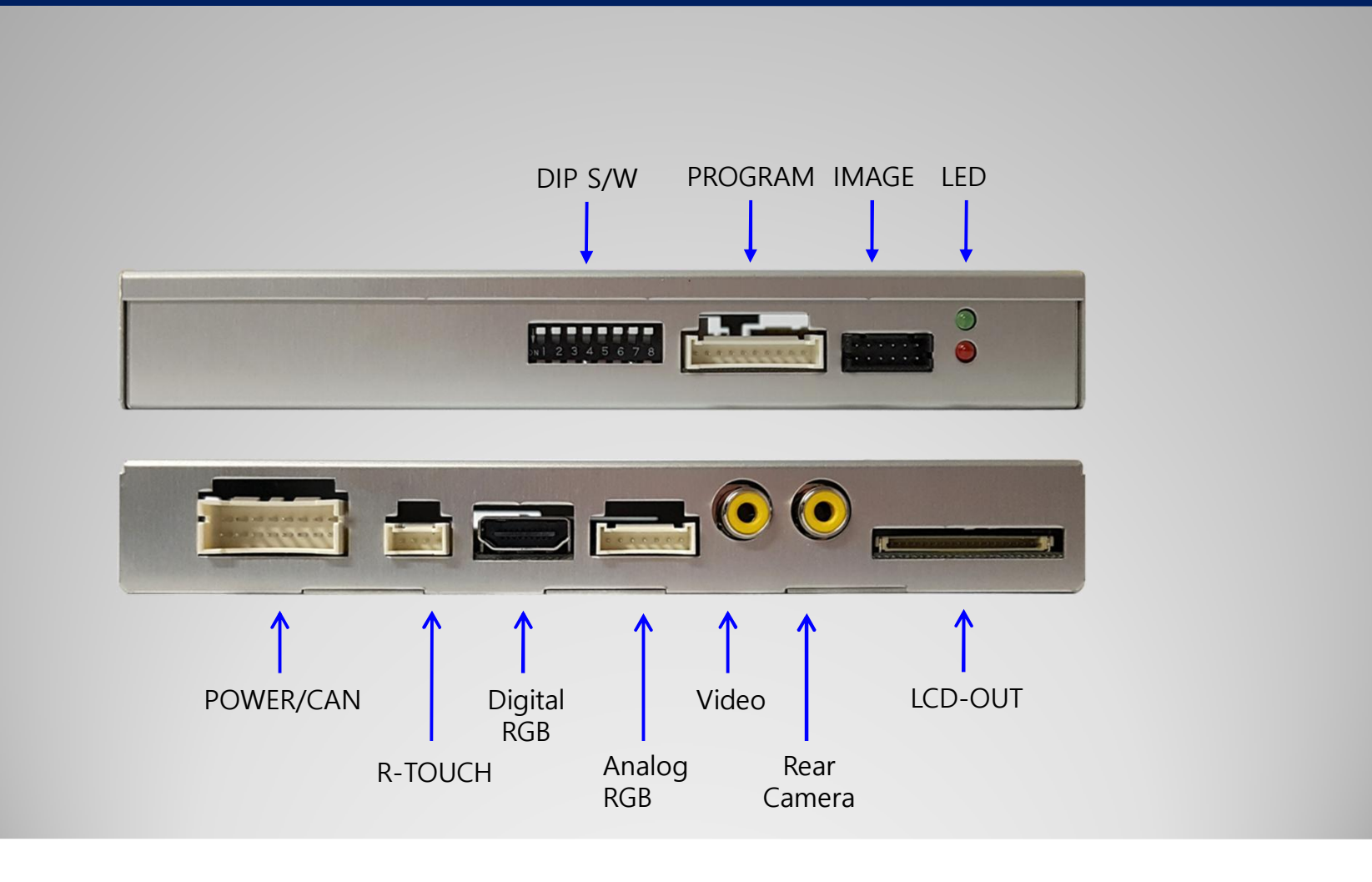

### **5. Connector Pin Assignment**

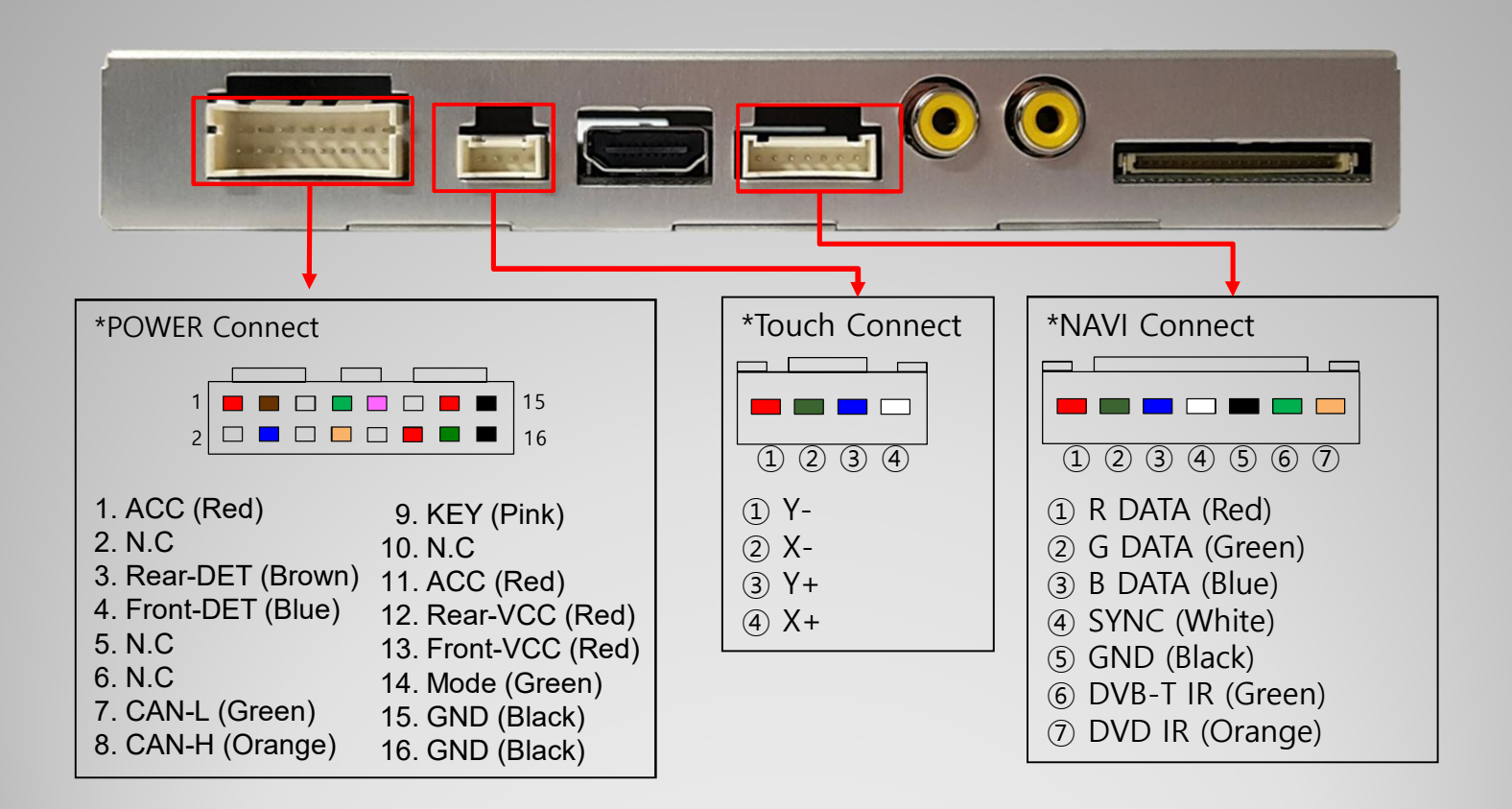

## 6. Product Composition

#### \* TOYOTA Camry (2018) Panasonic 8" - General Sales

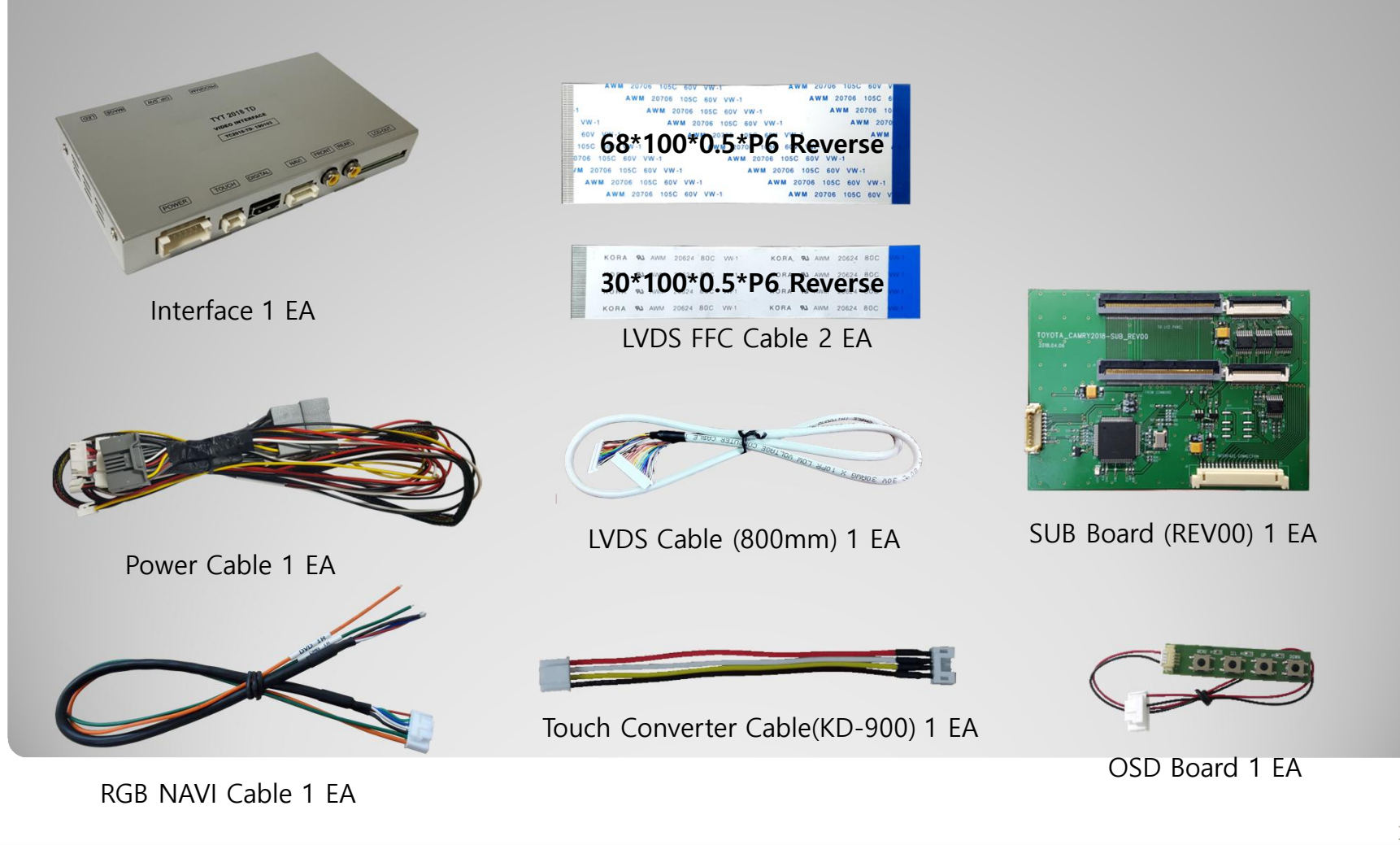

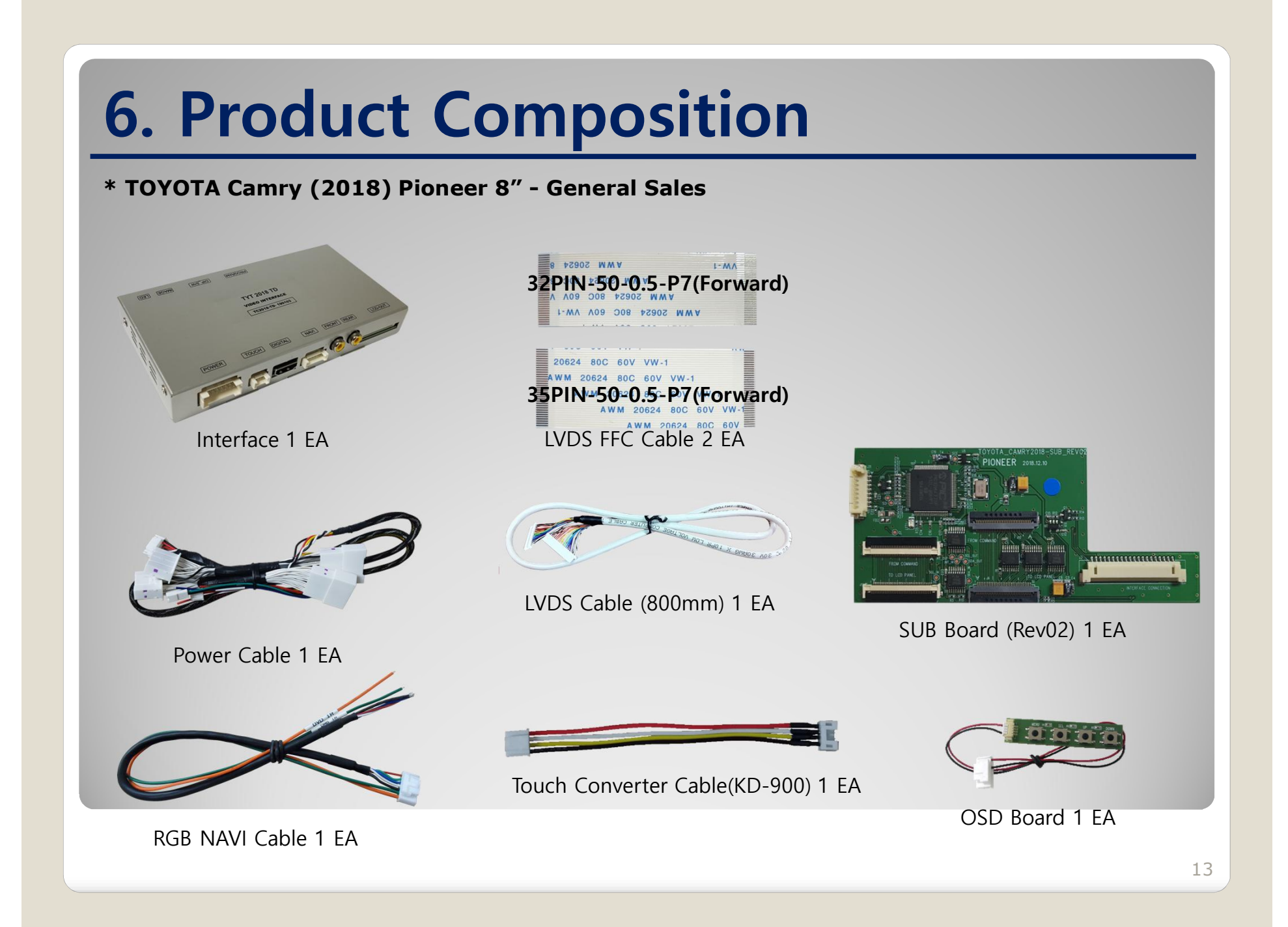

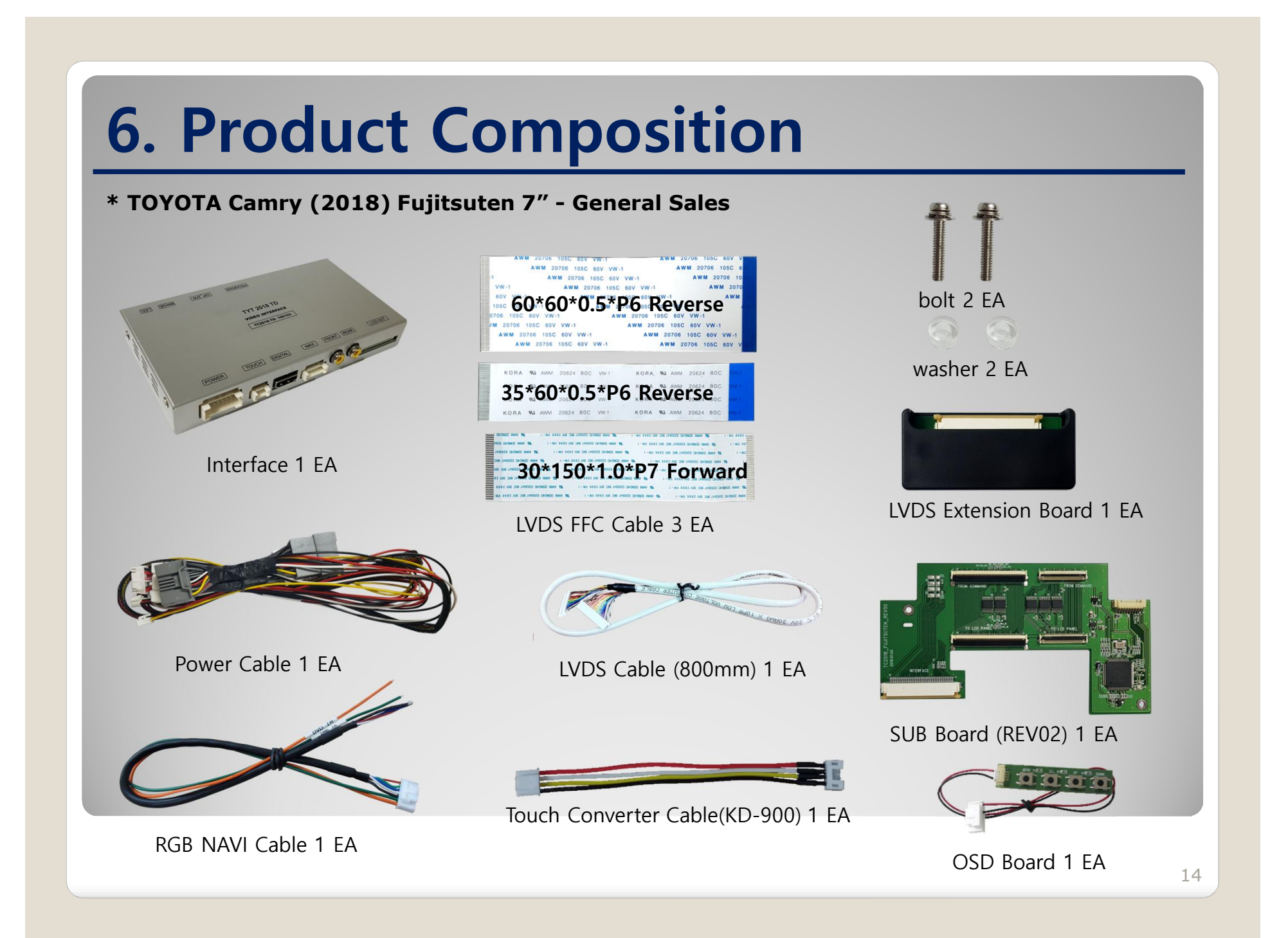

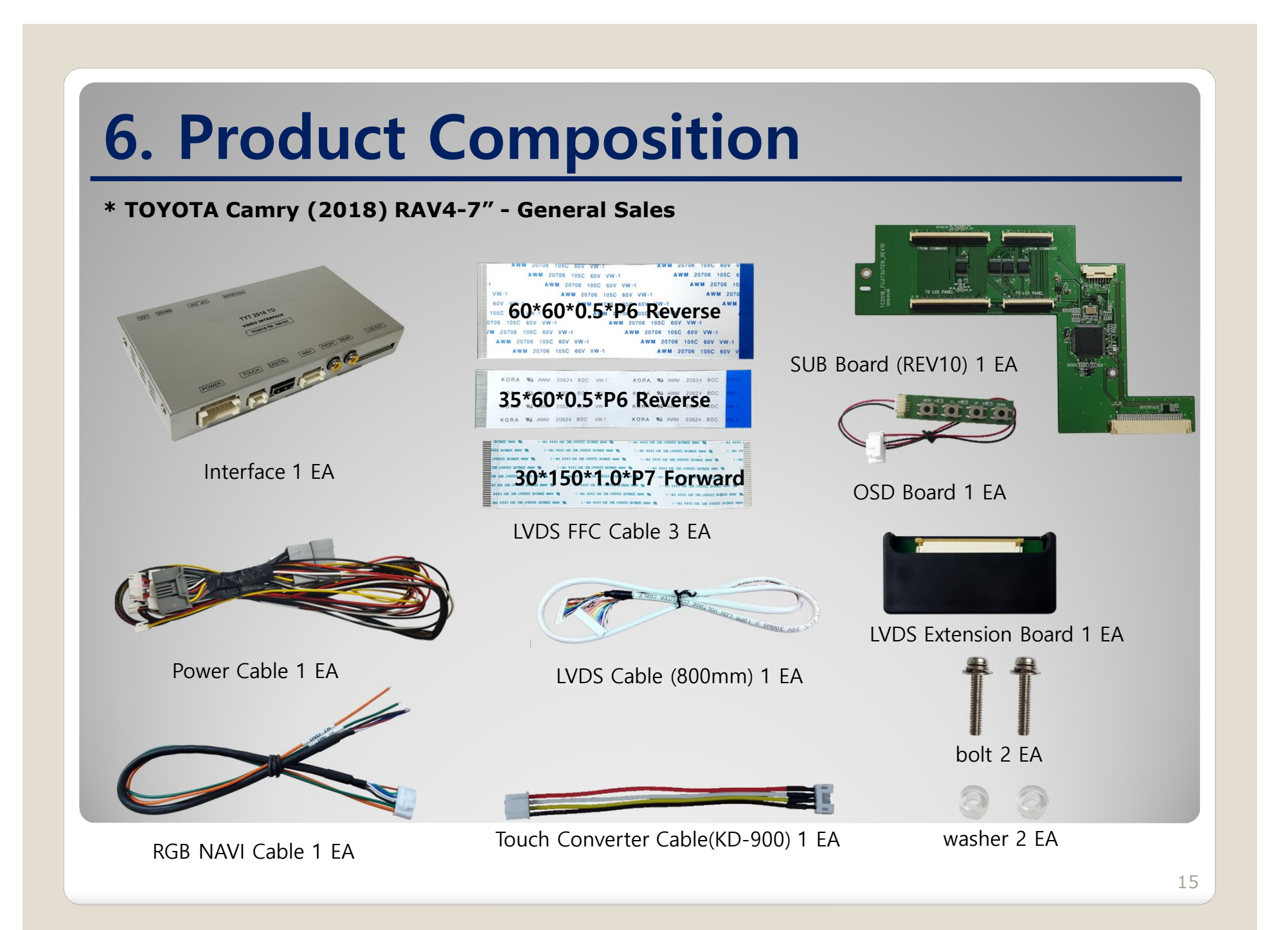

![](_page_15_Picture_0.jpeg)

![](_page_16_Picture_0.jpeg)

![](_page_17_Picture_0.jpeg)

\* TOYOTA Camry (2018) Fujitsuten 7" – CarPlay

![](_page_17_Picture_2.jpeg)

## 6. Product Composition

LVDS Cable (800mm) 1 EA

CarPlay\_Roik\_Power\_Cable 1 EA

AUX Cable 1 EA

### \* TOYOTA Camry (2018) RAV4- 7" - CarPlay

![](_page_18_Picture_2.jpeg)

![](_page_18_Picture_3.jpeg)

Microphone 1 EA

![](_page_18_Picture_5.jpeg)

CarPlay 1 EA

![](_page_18_Picture_7.jpeg)

LVDS-5-PAIR(Rev00) 1 EA

![](_page_18_Picture_9.jpeg)

Plastic support 2 EA

![](_page_18_Picture_11.jpeg)

OSD Board 1 EA

![](_page_18_Picture_13.jpeg)

HDMI Cable 1 EA

Power Cable 1 EA

![](_page_18_Picture_17.jpeg)

TC2018\_FUJITSUTEN(Rev10) 1 EA

## 7. DIP S/W Setting

#### \* ON : DOWN , OFF : UP

| PIN | FUNCTION        | DIP S/W Selection           |
|-----|-----------------|-----------------------------|
| 1   | NAVI            | ON : Not Used<br>OFF : Used |
| 2   | DVB-T(AV1)      | ON : Not Used<br>OFF : Used |
| 3   | DVD(AV2)        | ON : Not Used<br>OFF : Used |
| 4   | N.C             |                             |
| 5   | Streeing Button | ON : PRIUS<br>OFF : CAMRY   |
| 6   |                 |                             |
| 7   | CAR type SEL    | Right Picture               |
| 8   |                 |                             |

#### \* DIP S/W Example

![](_page_19_Picture_4.jpeg)

CAMRY(2018) Panasonic 8"

## 678

CAMRY(2018) Pioneer 8"

![](_page_19_Picture_8.jpeg)

CAMRY(2018) Fujitsuten 7" RAV4(2019) Fujitsuten 7"

### 8. Mode Change

![](_page_20_Figure_1.jpeg)

## 8. Mode Change

![](_page_21_Picture_1.jpeg)

| MENU    | ScrChg-Bt  | n       | NAVI   |
|---------|------------|---------|--------|
| Config  | ScrChg-Btn | On      | Off    |
| Option  | NAVI COM   | HMS     |        |
| Image   | Reset      | Execute | Cancel |
| Screen  |            |         |        |
| Parking |            |         |        |

\* To use transient transitions "ON" must be selected in the above menu (SrcChg-Btn). Select "OFF" when not in use

![](_page_21_Figure_4.jpeg)

Display OEM screen for 2 seconds and return

Display OEM screen for 4 seconds and return

### 8. Mode Change

Streeing Button Control

![](_page_22_Figure_2.jpeg)

| MENU    | Button           |         | NAVI |
|---------|------------------|---------|------|
| Config  | FrontCam-Power   | Auto    |      |
| Option  | FrontCam-Det     | ExtWire |      |
| Image   | FrontCam-RcvOpt  |         | 🗆 Os |
| Screen  | SteeringWheelBtn | On      | Off  |
| Parking | Button           | Off     |      |

\* To use the Streeing button You should select "ON" in the above menu. Select "OFF" when not in use

#### mode change

- Long press to switch to interface screen

- Short press to switch to OEM screen

#### **\*\*The screen is switched in order as the pictures below**

![](_page_22_Figure_9.jpeg)

## 9. Touch Control

#### **Touch control - Calibration**

![](_page_23_Picture_2.jpeg)

Press and hold for more than 11 seconds on NAVI, DVB-T, DVD screen. (Note that it only works the first time after switching screens)

#### OR

| MENU                      | Calibrat                                | Calibration                    |                              |  |
|---------------------------|-----------------------------------------|--------------------------------|------------------------------|--|
| OSD<br>IR-Ctrl<br>Utility | Factory Reset<br>Calibration<br>Version | Execute<br>Execute<br>FDSHOOKR | Cancel<br>Cancel<br>X-180112 |  |
| OSD mer                   | nu -> Utility -> Ca                     | libration                      |                              |  |

.....

![](_page_23_Picture_6.jpeg)

+ Touch according to the shape coordinates.

## 9. Touch Control

DVB-T/DVD Control

![](_page_24_Picture_2.jpeg)

#### **OSD Control Board**

![](_page_25_Picture_2.jpeg)

| MENU | When there is no OSD screen, pressing OSD ON<br>When OSD screen is displayed, press OSD EXITT |
|------|-----------------------------------------------------------------------------------------------|
| SEL  | Item Selection, Value Selection                                                               |
| UP   | Item up<br>Increase selected value                                                            |
| DOWN | Item down<br>Decrease selected value                                                          |

Mode State

| MENU       | Option        | NAVI      |     |
|------------|---------------|-----------|-----|
| Config     | RearCam-Type  | ExtDevice |     |
| Option     | RearCam-Power | Auto      |     |
| Image      | RearCam-Det   | GEAR      |     |
| Screen     | AV Mode       | Off       |     |
| Parking    | FrontCam-Type | ExtDevice | ÷   |
| First Menu | Second Menu   | Third M   | enu |

26

### **OSD Option**

| First<br>Menu | Second Menu    | Third<br>Menu | Description                                   | MENU              | RearCam-7                               | lype<br>OFM      | NAVI |
|---------------|----------------|---------------|-----------------------------------------------|-------------------|-----------------------------------------|------------------|------|
|               |                | OEM           | Original Camera                               | Option            | RearCam-Power                           | Auto             |      |
|               | RearCam-Type   | ExtDevice     | Equipped with external camera                 | Screen<br>Parking | RearLam-Det<br>AV Mode<br>FrontCam-Type | Off<br>ExtDevice |      |
|               |                | ON            | + 12V continuous supply                       |                   |                                         |                  |      |
| Re            | RearCam-Power  | AUTO          | + 12V supply only in Rear<br>camera mode      |                   |                                         |                  |      |
|               |                | OFF           | + 12V off                                     |                   |                                         |                  |      |
|               | Deer Com Det   | CAN           | Detected by CAN                               |                   |                                         |                  |      |
|               | RearCam-Det    | WIRE          | Detected by Rear-Det Wire                     |                   |                                         |                  |      |
| Option        | AV Mode        | On            | Video(REAR) Input<br>(If RearCam-Type is OEM) |                   |                                         |                  |      |
|               |                | Off           | Disable feature                               |                   |                                         |                  |      |
|               |                | OEM           | Original Camera                               |                   |                                         |                  |      |
|               | FrontCam-Type  | ExtDevice     | Equipped with external<br>camera              |                   |                                         |                  |      |
|               |                | ON            | + 12V continuous supply                       |                   |                                         |                  |      |
|               | FrontCam-Power | AUTO          | + 12V supply only in Front camera mode        |                   |                                         |                  |      |
|               |                | OFF           | + 12V off                                     | ]                 |                                         |                  |      |

### **OSD Option**

| First<br>Menu | Second Menu      | Third<br>Menu | Description                                                      |  |
|---------------|------------------|---------------|------------------------------------------------------------------|--|
|               | FrontCom Dot     | CAN           | Detected by CAN                                                  |  |
|               | FrontCam-Det     | WIRE          | Detected by Front-Det Wire                                       |  |
|               | FrontCam-RcvOpt  | ON            | After RearCam shows<br>FrontCam and returns to<br>previous state |  |
|               |                  | OFF           | Disable feature                                                  |  |
|               | SteeringWheelBtn | ON            | Using the SteeringWheel buttons                                  |  |
|               |                  | OFF           | Disable feature                                                  |  |
|               |                  | HOME          | Using the "Home" button                                          |  |
| Option        |                  | MAP           | Using the "MAP" button                                           |  |
|               | Button           | ALL           | Using the "MAP" button and<br>"HOME" button                      |  |
|               |                  | OFF           | Disable feature                                                  |  |
|               | UI DVB-T (DMB)   | ON            | DVB-T device control UI output function                          |  |
|               |                  | OFF           | Disable feature                                                  |  |
|               |                  | ON            | DVD device control UI output function                            |  |
|               |                  | OFF           | Disable feature                                                  |  |

| MENU    | FrontCam-Po      | NAVI    |    |
|---------|------------------|---------|----|
| Config  | FrontCam-Power   | Auto    |    |
| Option  | FrontCam-Det     | ExtWire |    |
| Image   | FrontCam-RcvOpt  |         | Os |
| Screen  | SteeringWheelBtn | Left    |    |
| Parking | UI DVB-T(DMB)    | On      |    |

### **OSD Option**

| First<br>Menu   | Second Menu                                                              | Third<br>Menu                      | Description                                                                                  | MENU<br>Config<br>Option                       | UI DVD<br>UI DVD<br>ScrChg-Call | On<br>Off | NAVI   |
|-----------------|--------------------------------------------------------------------------|------------------------------------|----------------------------------------------------------------------------------------------|------------------------------------------------|---------------------------------|-----------|--------|
| Option NAVI COM | ■When selecting SEEK,<br>TRACK, TUNE-SCROLL<br>button Switch back to OEM | <b>Image<br/>Screen</b><br>Parking | ScrChg-Climate<br>ScrChg-Audio-Vol<br>NAVI COM                                               | Off<br>Off<br>Off                              |                                 |           |        |
|                 |                                                                          | screen for 2 seconds and           | MENU                                                                                         | Reset                                          |                                 | NAVI      |        |
|                 | ScrChg-Btn                                                               | ON                                 | ■When PWR-VOL button is<br>selected Switch back to OEM<br>screen for 4 seconds and<br>return | Config<br>Option<br>Image<br>Screen<br>Parking | Reset                           | Execute   | Cancel |
|                 |                                                                          | OFF                                | Disable feature                                                                              |                                                |                                 |           |        |
|                 | NAVI COM                                                                 | HMS<br>FINE<br>:                   | Set up manufacturer of<br>woodworking device for<br>UART Touch use                           |                                                |                                 |           |        |
|                 |                                                                          | OFF                                | Disable feature                                                                              |                                                |                                 |           |        |
|                 | Reset                                                                    | Execute                            | Option Menu all Reset                                                                        |                                                |                                 |           |        |

#### OSD Option -> FrontCam-RcvOpt

#### Front Camera Auto Mode

- 0 second = FrontCam-RcvOpt menu OFF
- 1~30 second = FrontCam-RcvOpt menu ON & time control

| MENU    | FrontCam-Rev     | 7Opt NAVI | MENU    | FrontCam-Rc      | vOpt |
|---------|------------------|-----------|---------|------------------|------|
| Config  | FrontCam-RcvOrt  | Os        | Config  | FrontCam-RcvOpt  |      |
| Option  | SteeringWheelBtn | On        | Option  | SteeringWheelBtn | On   |
| Image   | UI DVB-T(DMB)    | On        | Image   | UI DVB-T(DMB)    | On   |
| Screen  | UI DVD           | On        | Screen  | UI DVD           | On   |
| Parking | ScrChg-Climate   | On        | Parking | ScrChg-Climate   | On   |

![](_page_29_Figure_6.jpeg)

Fi

Im

| First Menu | Second Menu | Third Menu | Action                         |  |
|------------|-------------|------------|--------------------------------|--|
| Image      | Brightness  |            | Adjust the value of brightness |  |
|            | Contrast    |            | Adjust the value of contrast   |  |
|            | Color-RED   |            | Adjust the value of RED        |  |
|            | Color-GREEN |            | Adjust the value of GREEN      |  |
|            | Color-BLUE  |            | Adjust the value of BLUE       |  |
|            | Reset       | Excute     | Option Menu all Reset          |  |

NAVI-RGB menu

#### DVD,DVB-T(DMB),NAVI-AV,REAR,FRONT menu

| st Menu | Second Menu | Third Menu | Action                         |  |
|---------|-------------|------------|--------------------------------|--|
| age     | Brightness  |            | Adjust the value of brightness |  |
|         | Contrast    |            | Adjust the value of contrast   |  |
|         | Saturation  |            | Adjust the value of Saturation |  |
|         | Hue         |            | Adjust the value of Hue        |  |
|         | Sharpness   |            | Adjust the value of Sharpness  |  |
|         | Reset       | Excute     | Option Menu all Reset          |  |

![](_page_30_Picture_4.jpeg)

<< Brightness >>

![](_page_30_Picture_6.jpeg)

<< Contrast >>

![](_page_30_Picture_8.jpeg)

<< Saturation >>

#### OSD – Screen Menu

| First<br>Menu | Second Menu  | Third<br>Menu | Description                       |  |  |
|---------------|--------------|---------------|-----------------------------------|--|--|
|               | Horizontal   |               | Output screen horizontal movement |  |  |
|               | Vertical     |               | Output screen vertical movement   |  |  |
| Screen        | Scale X Up   |               | Reduce / increase output          |  |  |
|               | Scale X Down |               | screen width                      |  |  |
|               | Scale Y Up   |               | Reduce / Increase Output          |  |  |
|               | Scale Y Down |               | Screen Height                     |  |  |
|               | Reset        |               | Screen menu all reset             |  |  |

| MENU    | Horizonta    | I NAVI |
|---------|--------------|--------|
| Config  | Horizontal   | 50     |
| Option  | Vertical     | 50     |
| Image   | Scale X Up   | 50     |
| Screen  | Scale X Down | 50     |
| Parking | Scale Y Up   | 50     |

#### OSD – Parking Menu

| First   | Third Down    |      | MENU                                  | OPS Disp         | OPS Display                 |            |
|---------|---------------|------|---------------------------------------|------------------|-----------------------------|------------|
| Menu    | Second Menu   | Menu | Description                           | Config<br>Option | OPS Display<br>Line Display | Of:<br>Of: |
|         | Line Display  | ON   | Show parking line                     | Image<br>Screen  | Warnings Lang<br>Horizontal | En.        |
|         |               | OFF  | Do not show parking lines             | Parking          | Vertical                    |            |
| Parking | Warnings Lang |      | Set warning text language             |                  |                             |            |
|         | Horizontal    |      | Moving a parking line<br>horizontally |                  |                             |            |
|         | Vertical      |      | Moving a parking line vertically      |                  |                             |            |
|         | Transparency  |      | Parking line transparency             |                  |                             |            |
|         | Reset         |      | Parking menu all reset                |                  |                             |            |

#### OSD Parking – Guide line On / Off

| MENU    | Parking / Line | Display REAR |
|---------|----------------|--------------|
| Config  | OPS Display    | On           |
| Option  | Line Display   | On Off       |
| Image   | Warnings Lang  | Россия       |
| Screen  | Horizontal     | 50           |
| Parking | Vertical       | 1000000 SO   |

![](_page_33_Picture_3.jpeg)

Parking Line ON Screen

| MENU    | Parking / Line | Display REAR |
|---------|----------------|--------------|
| Config  | OPS Display    | On           |
| Option  | Line Display   | On Off       |
| Image   | Warnings Lang  | Россия       |
| Screen  | Horizontal     | 50           |
| Parking | Vertical       | 50           |

![](_page_33_Picture_6.jpeg)

Parking Line OFF Screen

**OSD Parking – Change warning language** 

| MENU             | Parking / Warnings Long BEAR |               |  |  |
|------------------|------------------------------|---------------|--|--|
| Config<br>Option | OPS Display<br>Line Display  | English<br>中文 |  |  |
| Image            | Warnings Lang                | 한국어           |  |  |
| Screen           | Horizontal                   | 台灣            |  |  |
| Parking          | Vertical                     | Россия        |  |  |

![](_page_34_Figure_3.jpeg)

#### OSD Parking – Adjust position of parking guide line

| MENU    | Parkin        | g REAR  |
|---------|---------------|---------|
| Config  | OPS Display   | Off     |
| Option  | Line Display  | On      |
| Image   | Warnings Lang | English |
| Screen  | Horizontal    | 50      |
| Parking | Vertical      | 50      |

Possible to adjust the position of parking guide line by Keypad in Horizontal / Vertical menu \* Pressing this Horizontal / Vertical menu, The OSD screen automatically disappears. Please adjust from the parking line Screen.

![](_page_35_Picture_4.jpeg)

![](_page_35_Figure_5.jpeg)

![](_page_35_Figure_6.jpeg)

#### OSD – OSD Menu

| Eirct | First        |         |                                    | MENU                      | Horizonta                                            | I DVB-1 |                 |
|-------|--------------|---------|------------------------------------|---------------------------|------------------------------------------------------|---------|-----------------|
| Menu  | Second Menu  | Menu    | Description                        | OSD                       | Horizontal                                           |         | 50              |
|       | Horizontal   | value   | OSD Menu Horizontal Shift          | IR-Ctrl<br>Utility        | Vertical<br>Display Time<br>Transparency<br>Language | English | 50<br>10:<br>30 |
|       | Vertical     | value   | OSD menu vertical Shift            | MENU                      | Reset                                                |         | DVB-1           |
| OSD   | Display Time | value   | OSD Menu Display Time (in seconds) | OSD<br>IR-Ctrl<br>Utility | Reset                                                | Execute | Cance           |
|       | Transparency | value   | OSD menu transparency              |                           |                                                      |         |                 |
|       | Language     |         | OSD menu display language          |                           |                                                      |         |                 |
|       | Reset        | Execute | Initialize OSD settings            |                           |                                                      |         |                 |

el:

\* IR learning function

MENU

MENU

OSD

OSD

IR-Ctrl

Utility

MENU

Utility

OSD IR-Ctrl

IR-Ctrl

Utility

![](_page_37_Picture_2.jpeg)

All-Clear

DVB-T(DMB)

Clr

POWER SCAN

IR-Ctrl

Save

Cfm Code:

CH+ CH-

- \* In order to work with the IR learning function, a separate IR cable is required.
- DVB-T(DMB IR-Ctrl DVB-T(DMB) Sel Learn Cancel DVD IR-Ctrl / DVB-T(DMB)

Cancel

- 1. In DVB-T / DVD menu, select User in Sys (OSD list) or User (learned contents).
- 2. Select Learn from the OSD menu.
- 3. Before using IR learning function, select All-Clear to delete existing stored data.

4. Press the remote control button to be used in each ICON once in New Code, press once again in Cfm Code to confirm it is the same and save it.

#### **OSD Utility**

![](_page_38_Figure_2.jpeg)

#### **1. Installation Navigation Connection**

![](_page_39_Figure_2.jpeg)

2. Installation DVB-T Remote Control Connection

![](_page_40_Figure_2.jpeg)

3. Installation DVD Remote Control Connection

![](_page_41_Figure_2.jpeg)

4. Installation External Reverse(Rear) Camera Connection : OSD Screen selection WIRE

![](_page_42_Figure_2.jpeg)

5. Installation External Front Camera Connection : OSD Screen selection WIRE

![](_page_43_Figure_2.jpeg)

![](_page_44_Picture_1.jpeg)

\* TOYOTA Camry (2018) Panasonic 8"

#### 6. LVDS FPC cable connection

![](_page_45_Picture_3.jpeg)

Connecting the Supplied FFC Cable

![](_page_45_Picture_6.jpeg)

Genuine FPC cable removal

![](_page_45_Picture_8.jpeg)

Connecting the supplied FFC cable to the supplied SUB board.

\* TOYOTA Camry (2018) Panasonic 8"

#### 7. LVDS FPC cable connection

![](_page_46_Picture_3.jpeg)

On the supplied SUB board Genuine FPC cable connection.

![](_page_46_Picture_5.jpeg)

![](_page_46_Picture_6.jpeg)

\* TOYOTA Camry (2018) Pioneer 8"

![](_page_47_Figure_2.jpeg)

\* TOYOTA Camry (2018) Pioneer 8"

![](_page_48_Picture_2.jpeg)

![](_page_48_Picture_3.jpeg)

On the supplied SUB board Genuine FPC cable connection.

![](_page_48_Picture_5.jpeg)

With the marked hole Insert one end of the LVDS cable.

![](_page_48_Picture_7.jpeg)

6. LVDS FPC cable connection

\* TOYOTA Camry (2018) Fujitsuten 7"

# 2 1 Remove the bolts Genuine FPC cable removal (3) (4)

Connecting the Supplied FFC Cable

![](_page_49_Picture_4.jpeg)

#### \* TOYOTA Camry (2018) Fujitsuten 7"

![](_page_50_Figure_2.jpeg)

### 12. Q & A

- 1. Check the LED status first when interface failure..
- If there is no abnormality after the power is applied, the green LED flashes in units of 1 second.
- If the red LED flashes for 1 second, there is no.
- If the red LED is on continuously, the interface itself is bad.
- If nothing turns on, check that the power and CAN signals are properly connected
- 2. Q : When the screen turns black A : LVDS cable itself is bad or bad contact.
- 3. If you find any symptoms with these symptoms, please contact your distributor